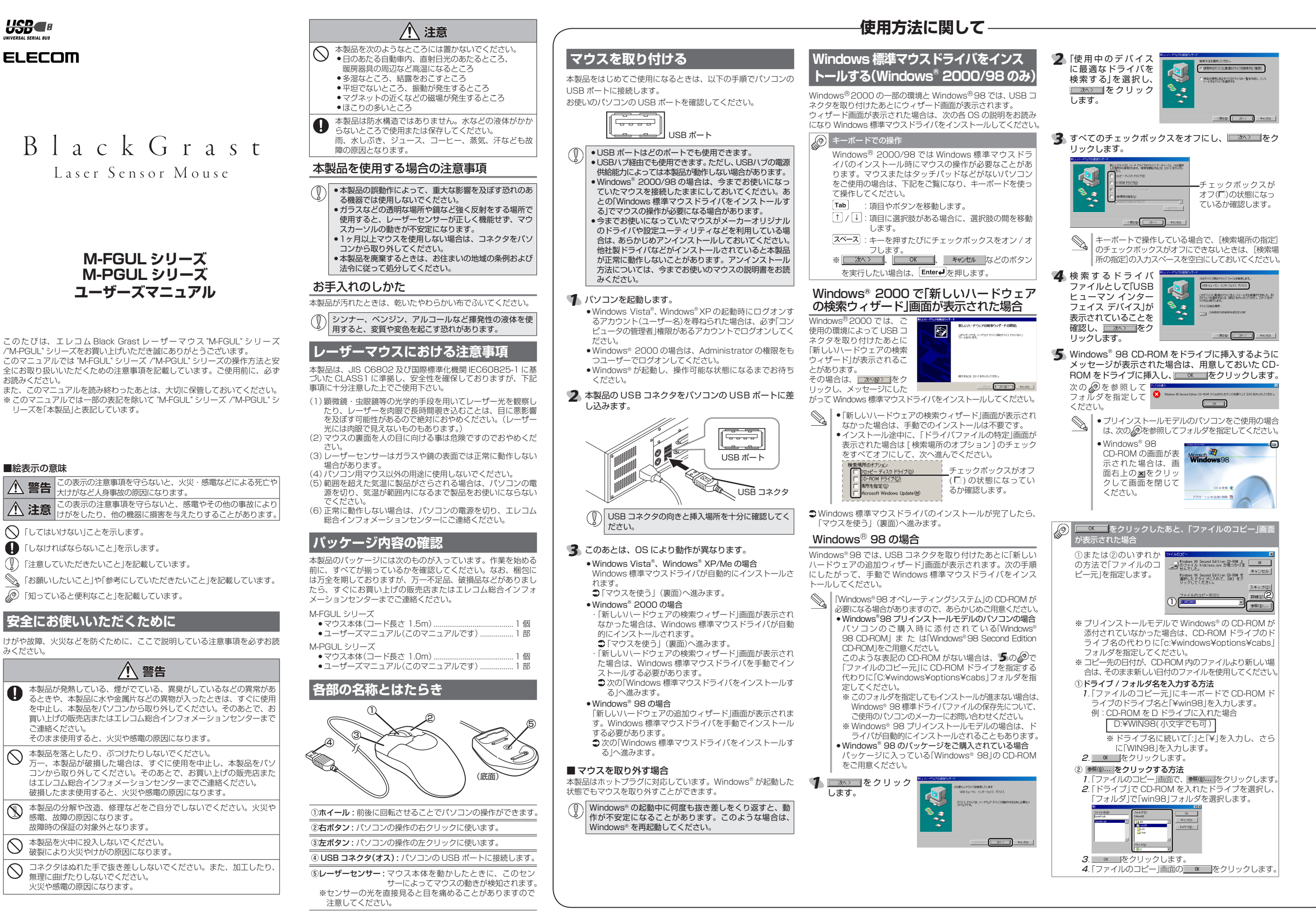

ELECOM

お読みください。

■絵表示の意味

みください。

0

 $\bigcirc$ 

 $(\mathbb{R})$ 

 $\bigcirc$ 

 $\bigcirc$ 

ご連絡ください

## 

# トラブルシューティングに関して―

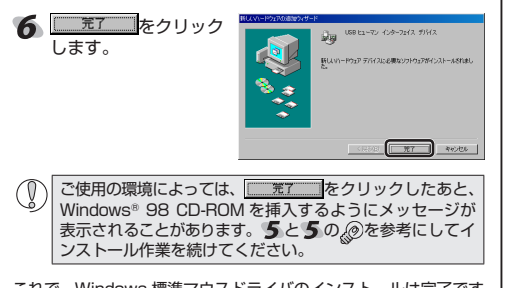

これで、Windows 標準マウスドライバのインストールは完了です。 Windows® 98 の CD-ROM を取り出してください。 ⇒次の「マウスを使う」へ進みます。

### マウスを使う ホイールの動作を確認する

Windows 標準マウスドライバが正常にインストールされると、 カーソルの移動や左右ボタンが使用できるようになります。 ここでは、Windows®の「メモ帳」でマウスのホイールが正常に動 作しているかを確認します。

- ▼ [スタート]ボタンから[(すべての)プログラム] [アク セサリ]-[メモ帳]の順にクリックします。 「メモ帳」が起動します。
- メモ帳の画面の高さを10行程度表示できる大きさにし ます。文字の入力と改行をくり返します。 ※ 画面の例では0~9の数字を順番に入力して改行してい ます。

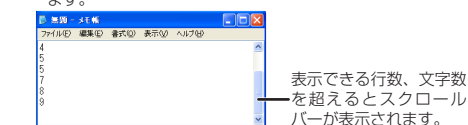

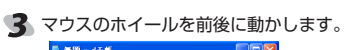

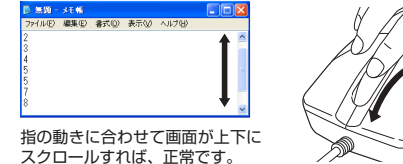

ホイール機能に対応していない一部のアプリケーション では、ホイールを操作しても動作しない場合があります。

### Macintosh で使用する

本製品をはじめてご使用になるときは、以下の手順で Macintosh の USB ポートに接続します。

パソコンを起動します。 Macintosh が起動し、操作可能な状態になるまでお待ち ください。

🙎 本製品の USB コネクタを Macintosh の USB ポート に差し込みます。

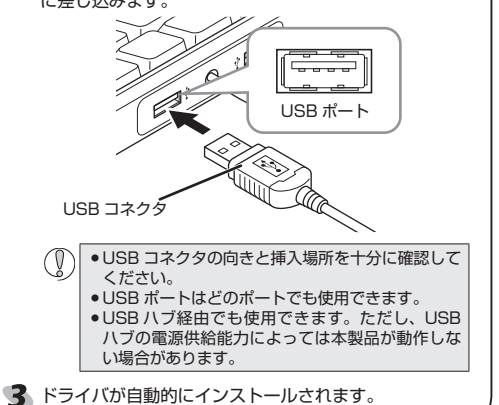

| トラブルシューティング |
|-------------|
|             |

正常に動作しないとき

#### ■マウスを動かしても画面上のマウスポインタが動かな い、動作が不安定

➡使用している場所の光の反射率がレーザーマウスに適していな い可能性があります。レーザーマウス対応マウスパッドを使用 してください。

- ➡ マウスを USB ポートに取り付けたとき、Windows 標準マウス ドライバが正しくインストールされず、本製品が Windows® に 「不明なデバイス」として登録されている可能性があります。本 製品は通常、USB ポートに取り付けた場合は「Black Grast Laser Mouse」として登録されます。「不明なデバイス」になっ ている場合は、「「不明なデバイス」の削除方法」を参照し、デバ イス マネージャから「不明なデバイス」を削除したあと、「マウス を取り付ける」(表面)からやり直してください。
- ➡ノートパソコンのタッチパッドなど、他のドライバと競合して いる可能性があります。本製品を正常に使用するには、タッチ パッドのドライバを削除する必要があります。ただし、ドライ バを削除するとタッチパッドが使用できなくなったり、タッチ パッド専用の機能が使用できなくなる可能性があります。詳し くはパソコンのメーカーにお問い合わせください。
- ■マウスカーソルは動くが、ホイールが動かない ➡ホイール機能に対応していない一部のアプリケーションでは、

ホイールを操作しても動作しない場合があります。

#### 「不明なデバイス」の削除方法

Windows 標準マウスドライバが正しくインストールされず、「不 明なデバイス」として登録されているときは、デバイス マネージャ から「不明なデバイス」を削除したあと、「マウスを取り付ける」(表 面)からやり直してください。

( ●) ●「不明なデバイス」が複数ある場合、削除をはじめる前に どの「不明なデバイス」が本製品の認識情報であるかを確 認してください。木製品を一度パソコンから取り外して みて、「不明なデバイス」の表示が消えれば、それが本製 品の認識情報です。

 以下の手順どおりにドライバを削除しても「不明なデバ イス」が消えない場合は、パソコンに何らかの問題が発 生している可能性がありますので、パソコンメーカーに お問い合わせください。

本製品をパソコンに接続した状態で、次の手順に従って「不明な デバイス」を削除してください。

「デバイスマネージャを表示します。 ● Windows Vista® の場合 1. [スタート] ボタンをクリックし、[コンピュータ]を右ク

リックします。

2.[プロパティ]をクリックします。

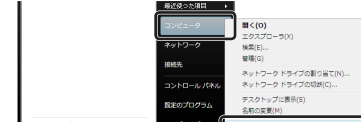

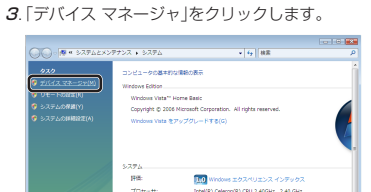

| 1. Windows® XP では、[フ | スタート] |
|----------------------|-------|
| [マイ コンピュータ]を右        | クリック  |
| Windows® 2000 では、    | デスク   |
|                      |       |

トップにある[マイ コ ンピュータ]アイコンを右クリックします。

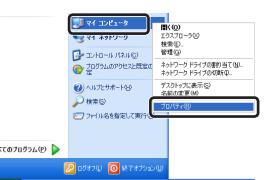

※ 画面例は Windows® XP の場合

**3**. [ハードウェア]タブをクリックします。 

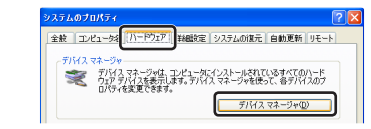

•Windows® Me/98の場合 1. デスクトップにある[マイ コンピュータ]アイコンを右 1. テスノ・・ クリックします。 2. [プロパティ]をクリックします。 編載 10,20-50 読む。

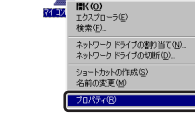

♥】 [デバイス マネージャ]画面が表示されるので、「不明な」 デバイス」を右クリックし、[削除]をクリックします。

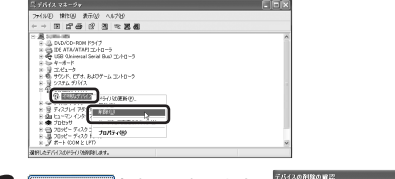

21 3 OK をクリックします。

0x \$45/2% 本製品を取り外し、パソコンを再起動します。 5 「マウスを取り付ける」(表面)からやり直します。

| 基本仕様      |                                                             |                             |  |  |  |
|-----------|-------------------------------------------------------------|-----------------------------|--|--|--|
|           |                                                             |                             |  |  |  |
| 製品名       | Black Grast レーサーマウス                                         |                             |  |  |  |
| 製品型番      | M-FGUL シリーズ                                                 | M-PGUL シリーズ                 |  |  |  |
| インターフェイス  | USB                                                         |                             |  |  |  |
| 対応OS      | Windows Vista, XP(SP2), 2000(SP4), Me, 98SE<br>Mac OSX 10.5 |                             |  |  |  |
| カウント数     | 1200 カウント                                                   |                             |  |  |  |
| 外形寸法      | W58.3 × D103.2 ×<br>H37.1 mm                                | W50.8 × D89.6 ×<br>H31.6 mm |  |  |  |
| 質量        | 91 g                                                        | 62 g                        |  |  |  |
| 動作温度 / 湿度 | 5~40°C/~90%RH(ただし結露なきこと)                                    |                             |  |  |  |
| 保存温度 / 湿度 | $-10 \sim 60^{\circ}$ C / ~ 90%BH(ただし結露なきこと)                |                             |  |  |  |

### ユーザーサポートについて

【よくあるご質問とその回答】 www.elecom.co.jp/support

こちらから「製品 Q&A」をご覧ください。 【お電話・FAX によるお問い合わせ(ナビダイヤル)】

エレコム総合インフォメーションセンター

TEL:0570-084-465 FAX:0570-050-012

[受付時間]  $9.00 \sim 19.00$ 

### 年中無休

### 保証書シールについて

本製品の保証書はパッケージの裏側にあります。 シール形状になっていますので、パッケージからはがして、本マニュ アルの下部の保証書シール貼り付け位置に貼って、マニュアルと一 緒に保管してください。

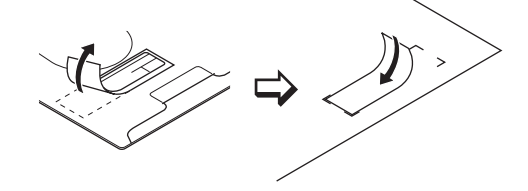

ここに保証書シールを

お貼りください。

#### 保証規定 -■保証内容

- 1.弊社が定める保証期間(本製品ご購入日から起算されます。)内に、適切な使用 環境で発生した本製品の故障に限り、無償で本製品を修理または交換いたしま
- ■無償保証範囲
- 2.以下の場合には、保証対象外となります。
- (1)保証書および故障した本製品をご提出いただけない場合。 (2)保証書に販売店ならびに購入年月日の記載がない場合、またはご購入日が 確認できる証明書(レシート・納品書など)をご提示いただけない場合。 (3) 保証書に偽造・改変などが認められた場合。
- (4)弊社および弊社が指定する機関以外の第三者ならびにお客様による改造、 分解、修理により故障した場合。
- (5)弊社が定める機器以外に接続、または組み込んで使用し、故障または破損 した場合。
- (6) 通常一般家庭内で想定される使用環境の範囲を超える温度、湿度、振動等 により故障した場合。 (7)本製品を購入いただいた後の輸送中に発生した衝撃、落下等により故障し
- た場合。 (8) 地震、火災、落雷、風水害、その他の天変地異、公害、異常電圧などの外
- 的要因により故障した場合。 (9) その他、無償修理または交換が認められない事由が発見された場合。
- ■修理 3.修理のご依頼は、本保証書を本製品に添えて、お買い上げの販売店にお持ちい
- 3) ほどうこれがは、単体血管で本な血に応えて、お良いエリン剤と目にはからい ただくか、弊社修理センターに送付してください。 4) 弊社修理センターへご送付いただく場合の送料はお客様のご負担となります。 また、ご送付いただく際、適切な梱包の上、紛失防止のため受渡の確認できる 手段(宅配や簡易書留など)をご利用ください。尚、弊社は運送中の製品の破損、
- 紛失については一切の責任を負いかねます。 5.同機種での交換ができない場合は、保証対象製品と同等またはそれ以上の性能 を有する他の製品と交換させていただく場合があります。
- 6.有償、無償にかかわらず修理により交換された旧部品または旧製品等は返却い
- 0.7月候、雨時に、からったいたちます。 たしかねます。 7.記憶メディア・ストレージ製品において、修理センターにて製品交換を実施し た際にはデータの保全は行わず、全て初期化いたします。記憶メディア・スト レージ製品を修理に出す前には、お客様ご自身でデータのバックアップを取っ ていただきますようお願い致します。
- ■免責事項
- 8.本製品の故障について、弊社に故意または重大な過失がある場合を除き、弊社 の債務不履行および不法行為等の損害賠償責任は、本製品購入代金を上限とさ サブレンナーゼキキオ
- 9.本製品の故障に起因する派生的、付随的、間接的および精神的損害、逸失利益、 ならびにデータ損害の補償等につきましては、弊社は一切責任を負いかねます。 ■右动筋田

10.この保証書は、日本国内においてのみ有効です。

11.本保証書は再発行いたしませんので、大切に保管してください。

|   | Black Grast レーザーマウス<br>M-FGUL シリーズ /M-PGUL シリーズ<br>ユーザーズマニュアル                                                                    |
|---|----------------------------------------------------------------------------------------------------|
|   | 2008年2月20日第1版<br>エレコム株式会社                                                                                                    |
|   | <ul> <li>・本書の著作権は、エレコム株式会社が保有しています。</li> <li>・本書の内容の一部または全部を無断で複製 / 転載する<br/>ことを禁止させていただきます。</li> </ul>                          |
|   | <ul> <li>・本書の内容に関するご意見、ご質問がございましたら、</li> <li>エレコム総合インフォメーションセンターまでご連絡</li> <li>願います。</li> </ul>                                  |
|   | <ul> <li>・本製品の仕様および外観は、製品の改良のため予告なしに変更する場合があります。</li> <li>・実行した結果の影響につきましては、上記の理由にか</li> </ul>                                   |
|   | かわらず責任を負いかねますのでご了承ください。<br>・本製品のうち、戦略物資または役務に該当するものの輸<br>出にあたっては、外為法に基づく輸出または役務取引許<br>可が必要です。                                    |
|   | <ul> <li>Microsoft®、Windows®、Windows Vista®は、米国<br/>Microsoft Corporationの米国およびその他の国におけ<br/>る登録商標または商標です。</li> </ul>             |
|   | <ul> <li>・Macintosh™、Mac OS™は、米国およびその他の国で登録されている Apple Inc.の商標です。</li> <li>・その他本書に記載されている商品名 / 社名などは、一般に商標本らびに登録商標です。</li> </ul> |
| I |                                                                                                    |

•Windows® XP/2000の提合 ボタンをクリックし、 1,ます。

**2**.[プロパティ]をクリックします。